## Crédito Automático PF e PJ – Celular

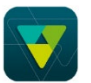

Acessar o APP do Sicoob (com o acesso pessoal ou empresarial). No menu lateral acessar  $\rightarrow$  Empréstimo  $\rightarrow$  Contratação:

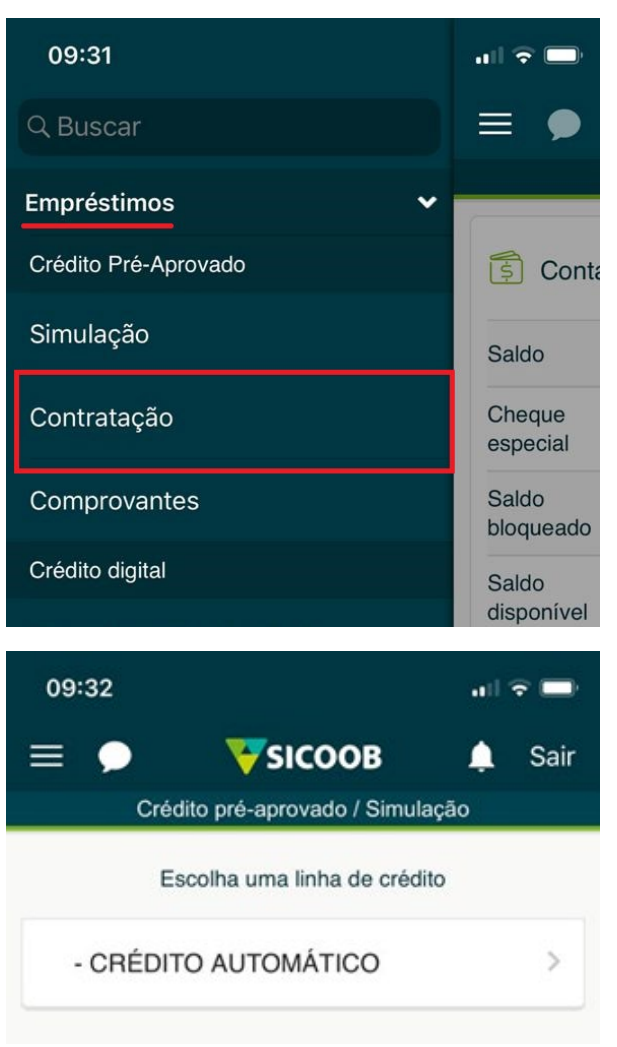

Em seguida, o aplicativo exibirá o valor disponível para contratação conforme a linha de crédito anteriormente selecionada. O usuário deverá preencher os campos conforme o valor desejado, após, clicar em  $\rightarrow$  CONTRATAR.

|                         | Crédito pré-aprovado / Contratação |  |  |
|-------------------------|------------------------------------|--|--|
| - CRÉDITO AUTOMÁTICO    |                                    |  |  |
| Valor limite disponível | 5.416,00                           |  |  |
| Parcela máxima disp     | 748,31                             |  |  |
| Valor solicitado        | 3.000,00 💿                         |  |  |
| Dia de vencimento       | 10 💿                               |  |  |
| Carência da primeira    | 30 dias >                          |  |  |
| Número de parcelas      | 36 🛞                               |  |  |

Voltar

O aplicativo apresentará o detalhamento dos valores do empréstimo a ser contratado, no qual é apresentado o valor da operação, quantidade de parcelas, taxas, dentre outros. Para efetivar a contratação, o usuário deverá aceitar os termos e condições e pressionar o botão  $\rightarrow$  CONFIRMAR.

| Crédito pré-aprovado / Contratação |            |  |
|------------------------------------|------------|--|
| PF - CRÉDITO AUTOMÁTICO            |            |  |
| Valor da operação(R\$)             | 3.095,41   |  |
| Qtd. de parcelas                   | 36         |  |
| Valor da parcela(R\$)              | 127,73     |  |
| Taxa de juros (%)                  | 2,25       |  |
| Primeiro vencimento                | 10/02/2020 |  |
| Último vencimento                  | 10/01/2023 |  |
| Valor do IOF                       | 95,41      |  |
| Valor do seguro                    | 1,86       |  |
| CET mensal(%)                      | 2,45       |  |
| CET anual(%)                       | 34,22      |  |
| Clique aqui para ler o contrato    |            |  |
| Aceito as condições                | 0          |  |
| Confirmar                          |            |  |

Depois deverá inserir a senha de acordo com o tipo de acesso feito no aplicativo para efetivar a transação:

- 4 dígitos se for acesso de Pessoa Física;
- 6 dígitos se for acesso de Pessoa Jurídica;

Posteriormente, clicar no botão  $\rightarrow$  Contratar:

| Valor do seguro                                                        | 1,86  |  |
|------------------------------------------------------------------------|-------|--|
| CET mensal(%)                                                          | 2,45  |  |
| CET anual(%)                                                           | 34,22 |  |
| Clique aqui para ler o contrato                                        |       |  |
| Digite a senha de efetivação (4 dígitos) para<br>confirmar a transação |       |  |
| Senha                                                                  | Senha |  |
| Contratar                                                              |       |  |
| Voltar                                                                 | _     |  |

O aplicativo exibirá o comprovante de contratação de empréstimo, o qual poderá ser salvo no dispositivo ou impresso por meio do botão EXPORTAR OU IMPRIMIR.

OBS: Caso você considere que o limite automático aprovado na sua conta não atende sua necessidade, você poderá contatar sua agência de relacionamento e solicitar uma reanalise.